## Student & Parent Registration/Account Steps to Take in Order to Receive Newfane High School Guidance Office New Scholarship Posting E-Alerts

1) Register (select "Register" tab at top right of district website: <u>http://www.newfane.wnyric.org</u>)

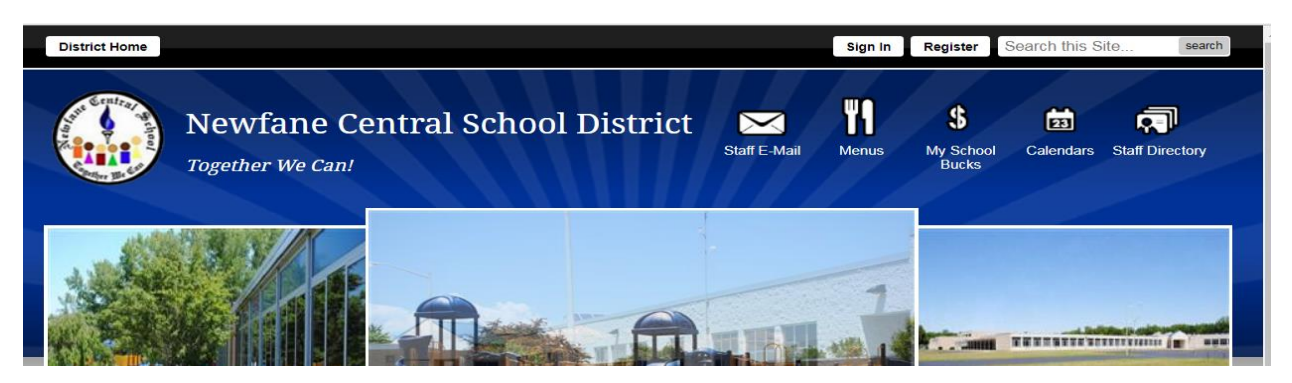

2) Once registered, go to "My Account" tab on top of district homepage. Then select Edit Account Settings.

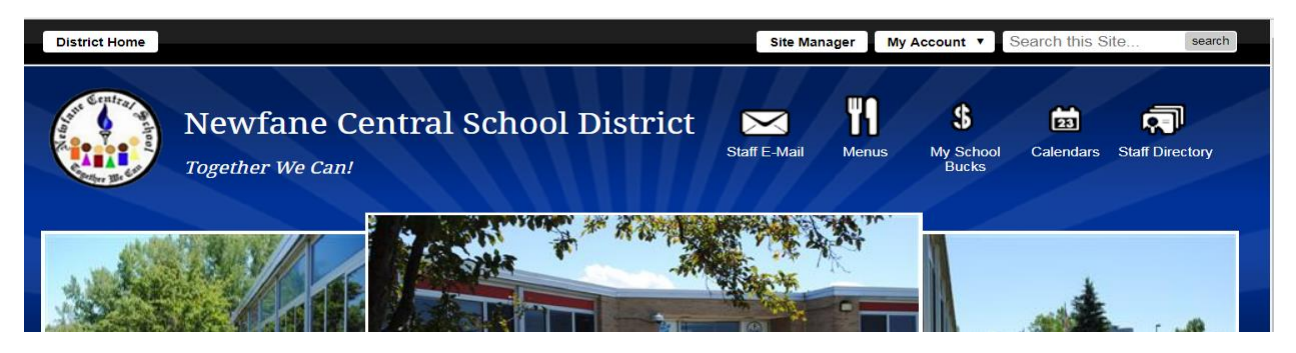

3) In your account, choose "Subscriptions" (see pic below):

Update your personal information and account settings below.

Information
If you want, you can update your personal information.

Subscriptions

- 4) Select Manage Subscriptions
- 5) Choose Other Areas
- 6) Hit down arrow next to All Channels, select High School (see pic below), choose HS Guidance, hit I'm Done.

## Manage Subscriptions

| Sites Other Areas                                                     |                                                                   |                                       |                                                                                               |
|-----------------------------------------------------------------------|-------------------------------------------------------------------|---------------------------------------|-----------------------------------------------------------------------------------------------|
| Newfane Central School District                                       | High School • Find Area                                           |                                       |                                                                                               |
| A.M. Announcements<br>lewfane Central School District / High School / | High School Gui<br>Newfane Central School<br>High School Guidance | idance<br>ol District / High School / | High School Library<br>Newfane Central School District / High School /<br>High School Library |

7) You are now finished. You will now receive E-Alerts any time a new scholarship gets posted on the Guidance Office Webpage.